#### > Cara pendaftaran peserta calon paskibraka

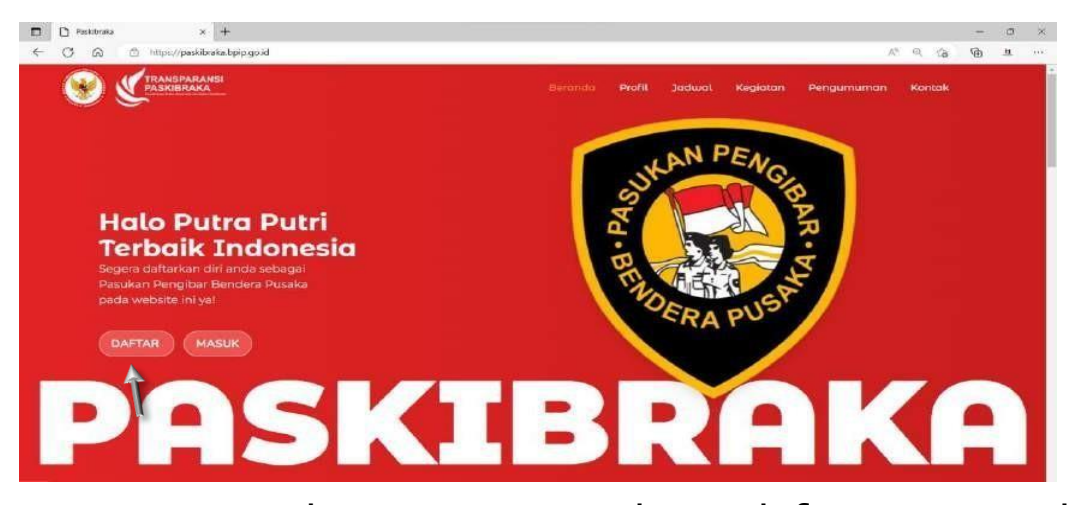

Untuk menuju portal pendaftaran user dapat membuka menu pendaftaran dengan cara mengklik menu yang ditandai dengan panah sesuai gambar diatas dan akan terbuka halaman seperti dibawah:

| Hato CAPAS<br>Silakan lengkapi data Anda | ICNES KELANINA        |            |                                   |
|------------------------------------------|-----------------------|------------|-----------------------------------|
|                                          | Hun Salah Sata        | ~          |                                   |
| NAMA LENGKAP                             | TEMPATUARI            | _          |                                   |
| A SAL SEKOLAH                            | TANGGAL LAHR          |            | A at 1                            |
|                                          | mmatal/agey           |            |                                   |
| ALAMAT SEKOLAH                           | EUAL                  |            |                                   |
|                                          | NO. HANDPHONE         |            |                                   |
| HT HW                                    |                       |            |                                   |
|                                          | INSTAURAN             |            |                                   |
| PROVINSI ASAL SEKOLAH                    | Interneterational     |            |                                   |
| Pilit Salah Sala                         | FACEDODK              |            |                                   |
| KABUPATENOKITA ASAL SEKOLAH              | Https://fuexbook.com/ |            | PASKIBRAKA                        |
| Prin Salah Satu                          | TW/ITER               |            | INDONESIA                         |
| KECAMATAN KSAL SEROLAH                   | https://twittecom/    |            | BADAN PEMBINAAN IDEOLOGI PANCASIL |
| Phin Saluh Salu++                        | MINAT DON BAKAT       |            | REPUBLIK INDONESIA                |
| DESAMELURAHAN ASAL SEKOLAH               |                       |            |                                   |
| -Plift Salah Salum                       | ě.                    |            |                                   |
|                                          |                       |            |                                   |
|                                          |                       |            |                                   |
|                                          |                       | Standard . |                                   |

- Isi data diri berupa NIK, nama lengkap, jenis kelamin dan tanggal lahir
- Isi data sekolah untuk menentukan dimana peserta akan bertugas
- 3. Isi data kontak pribadi berupa email, nomor handphone dan media sosial, untuk media sosial peserta harus mengisi link dari profil media sosial tersebut
- Isi data minat dan bakat sesuai dengan kemampuan masing-masing peserta
- 5. Pastikan data yang dimasukan sudah benar, setelah itu peserta dapat menekan tombol

Selanjutnya

🕨 maka akan tampil halaman

selanjutnya:

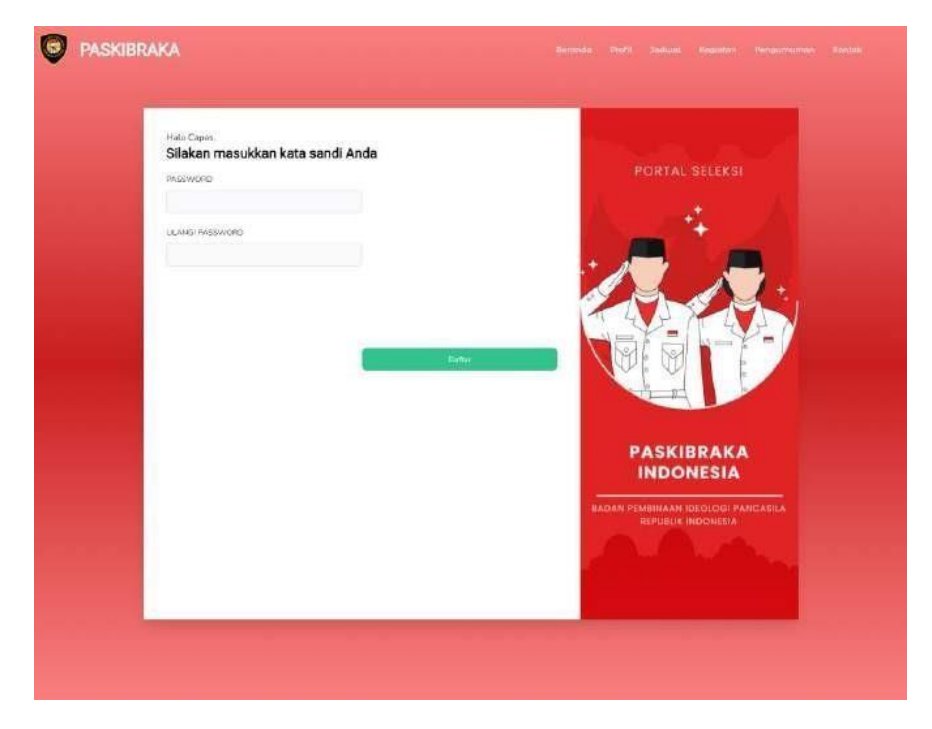

- Isi kata sandi anda dengan minimal 6 karakter dan isi pastikan password harus sama pada kedua textbox
- 7. Setelah itu peserta dapat menekan tombol

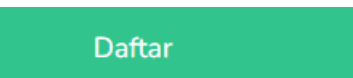

 Jika pendaftaran berhasil maka akan tampil halaman login seperti gambar dibawah:

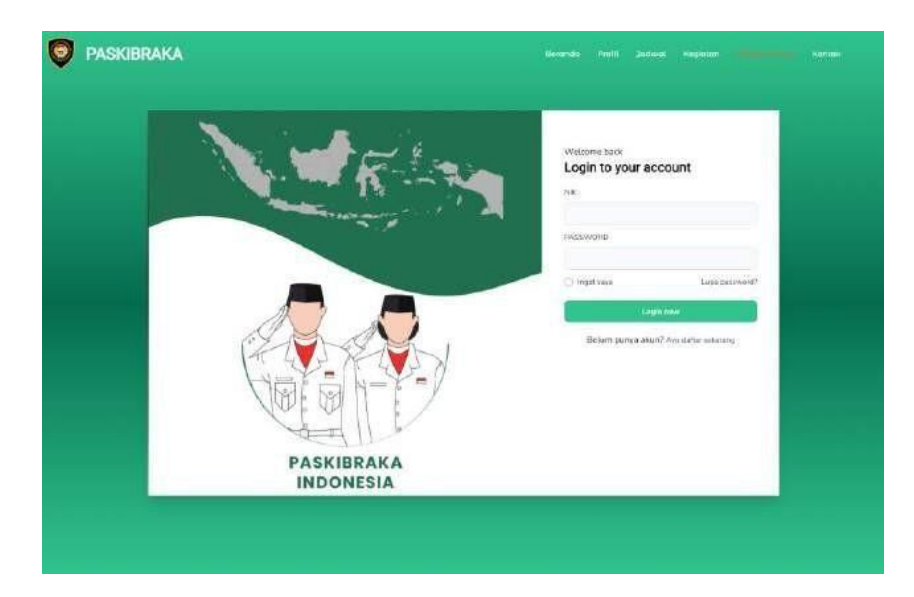

#### > Login atau masuk ke akun

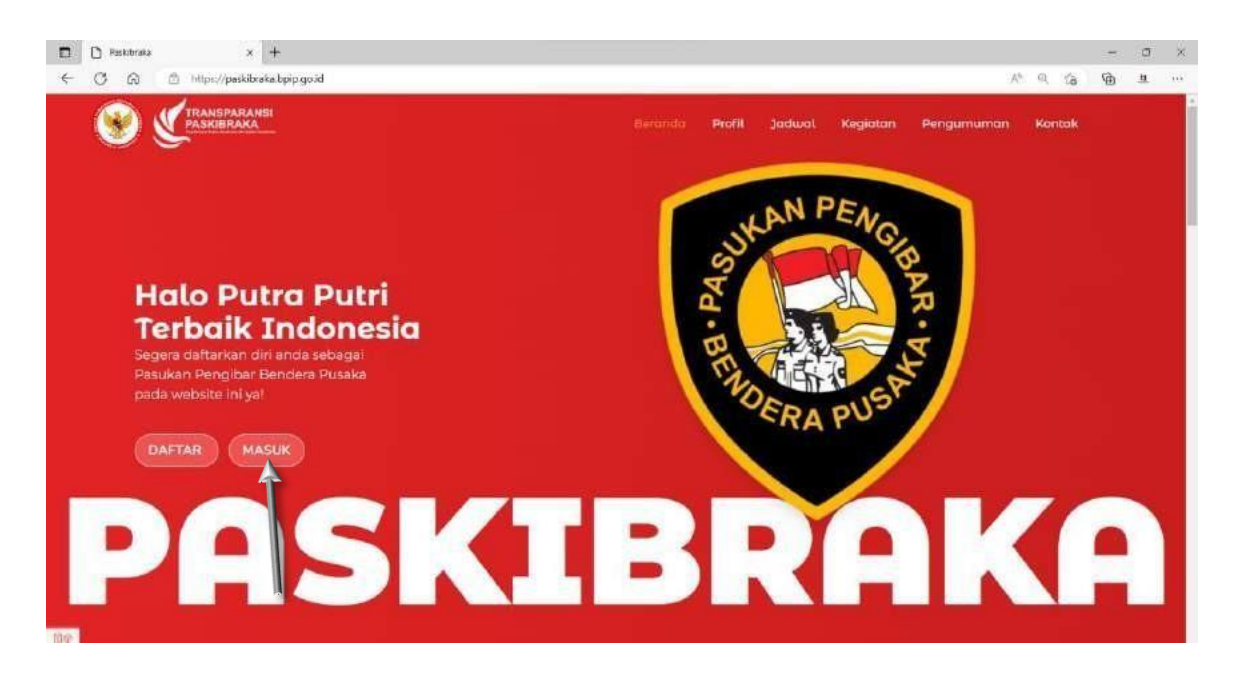

Untuk menuju halaman login peserta dapat membuka menu masuk dengan cara mengklik menu yang ditandai dengan panah sesuai gambar diatas dan akan terbuka halaman seperti dibawah:

|                         | Wetcome saok<br>Login to your account<br>x#:                                                          |  |
|-------------------------|----------------------------------------------------------------------------------------------------|--|
|                         | FREESOURD<br>I regati veca Lugo Decisional?<br>(Lugo Index<br>Bellem punce alkun? Ann dieter selesang |  |
| PASKIBRAKA<br>INDONESIA |                                                                                                    |  |

9. Masukan Nomor Induk Kependudukan (NIK) yang di daftarkan pada textbox pertama; 10. Masukan

kata sandi yang sudah dibuat pada

textbox kedua;

11. Jika kedua textbox sudah terisi silahkan

Login now

tekan tombol

#### > Cara melaporkan kendala

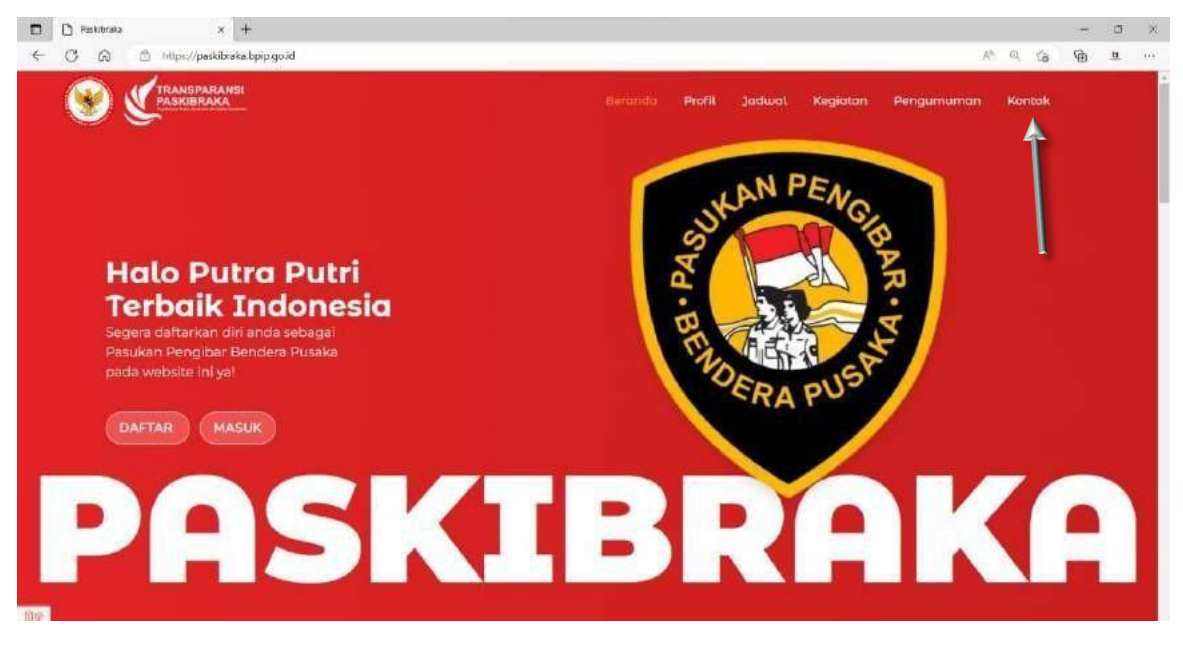

Apabila peserta memiliki kendala ataupun lupa password dapat membuka menu kontak dengan cara mengklik menu yang ditandai dengan panah sesuai gambar diatas

| <ul> <li>G</li></ul>          | 의 산 수 <b>5 *</b> 위 🛛 🔮                                             |
|-------------------------------|--------------------------------------------------------------------|
| PASKIBRAKA                    | Beranda Profil Jadwal Kegiatan Pengumuman Kontak                   |
|                               |                                                                    |
|                               | Kontak                                                             |
|                               |                                                                    |
| Apakah kamu punya pertanyaan? | Lokasi<br>J. Veteran III No.2, RT.2/RW.3, Gambir, Kecamatan        |
| (%,Whatsapp                   | Gambir, Kota Jakarta Pusat, Daerah Khusus Ibukota<br>Jakarta 10110 |
| Email                         | Jam Operasional<br>Sen - Jum : 08.00 - 17.00 WIB                   |
|                               |                                                                    |

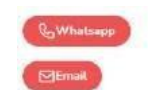

untuk mendapatkan

bantuan dari admin pusat

Setelah itu peserta dapat menekan tombol

#### > Upload berkas persyaratan

| Hasil Seteksi<br>Settings | Catori Paskibraka dar                                                                | YAHNAN                | KOTA TANGERA                     | NG SELATAN  |
|---------------------------|--------------------------------------------------------------------------------------|-----------------------|----------------------------------|-------------|
| Keluar                    | Alamat     IL WARLINGL CATER KEC.     SEPRONG, WITCH 15337     SELATAN, BANTEN 15337 | Phone OB8213876733    | Contract Model                   | -           |
|                           | Silakan lengkapi data Anda                                                           | DATE STATUS           | UPLDAD FILE                      | FILE ACTION |
|                           | Kantu Keluarga                                                                       | () Below Tanet liet   | O Value the Left des Anne        |             |
|                           | Surat tain Sekolah dan Sarat iain orang tua/wali                                     | () Feruni Tanathina)  | Optimal file<br>(eff, esc, there |             |
|                           | Surat pernyataan                                                                     | () Retorn TempLoad    | O Uniced file<br>out, see, down  |             |
|                           | Laponiun Pasili belajar (rapor) ketas X                                              | (Dittelson Templates) | Usbaid file<br>both res. table   |             |
|                           | Surpt keterangan sehat                                                               | () Editory Teruptano  | O Upland Na<br>to K. ma. Anat    |             |

Setelah akun berhasil Login, akan tampil halaman untuk mengupload berkas persyaratan sesua keterangan diatas dan berbentuk pdf untuk file dan foto peserta jpg/png dengan maksimal ukuran 2mb, setelah berhasil mengupload file dan foto bisa menekan tombol odan halaman akan berubah tampilan seperti gambar dibawah:

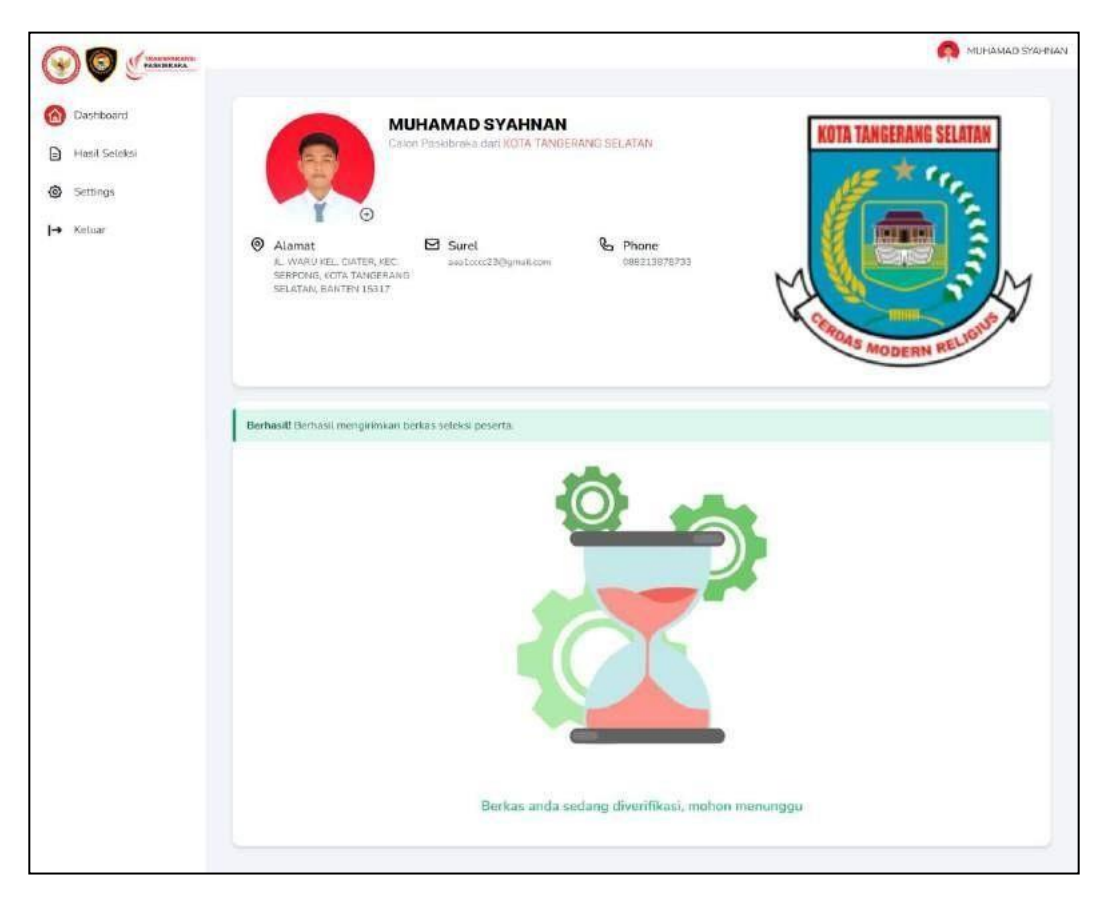

Setelah berkas dikirim admin akan melakukan verifikasi berkas terlebih dahulu jika sudah diverifikasi akan tampil halaman seperti gambar dibawah:

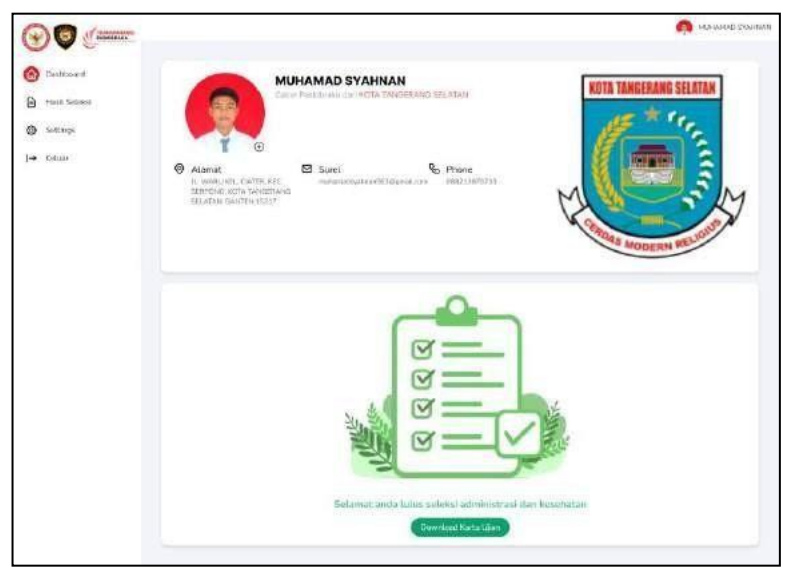

Jika lulus peserta dapat mendownload kartu ujian dengan

menekan tombol

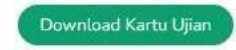

## > Cara merubah password peserta

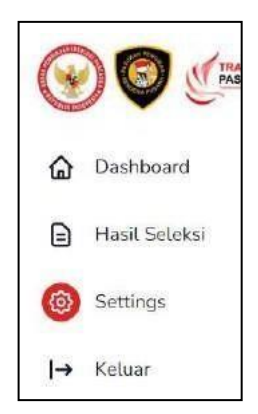

Untuk merubah data peserta dapat mengklik menu *settings* seperti gambar disamping dan akan tampil halaman seperti gambar dibawah:

| 901 S4),0401 | hit                           | Nevalarging                         |   |
|--------------|-------------------------------|-------------------------------------|---|
| History      | 1000030000000000              | withowed Stepanol                   |   |
| 00.003       | AsikSelulah                   | Teriol                              |   |
| dere .       | 44                            | anthon238gentum                     |   |
|              | Atlantar                      |                                     |   |
|              | R, WARREN, CHITER RE, SERRIAG | LIN JANGERANG SEFULAN BUALEN 1937). | - |
|              | HT HW                         |                                     |   |
|              | 009 009                       |                                     | - |
|              | PRODUPTSI                     | Notiondation                        |   |
|              | (BANTER)                      | - 0067339/00333                     | 2 |
|              | A MIN ADAPT MANY THE          | Mean dae Hatan                      | - |
|              | FOR DESIGNATION               | AA                                  | 1 |
|              |                               | Independ                            |   |
|              | #BCAM67AN                     | ware descaperation?                 |   |
|              | 1,054567.1896,01              | - Pasteron                          |   |
|              | DESAMELUSIASIAN               | Twiter                              |   |
|              | PERMIN                        | w amarchitectured                   |   |
|              | Paraeesed baha                |                                     |   |
|              | Korffernale Parcewort Calls   |                                     |   |

Setelah itu isi password baru dan ulangi password baru yang akan diuba

# Syarat Administrasi Kesehatan Surat Sehat

## (Dokter Dari Faskes Pemerintah)

- Anamnesa (Riwayat kesehatan Terdahulu dan Status Kesehatan saat ini)
- Pemeriksaan Fisik
  - Tanda vital (Tensi, Nadi, Suhu)
  - Pemeriksaan fisik umum (Head To Toe)
  - Pemeriksaan visus sederhana (6/6 maksimal 6/12)
  - Tidak menggunakan kacamata/lensa kontak
  - Tes ishihara (tes buta warna) : tidak buta warna total maupun parsial
  - Tes Kehamilan

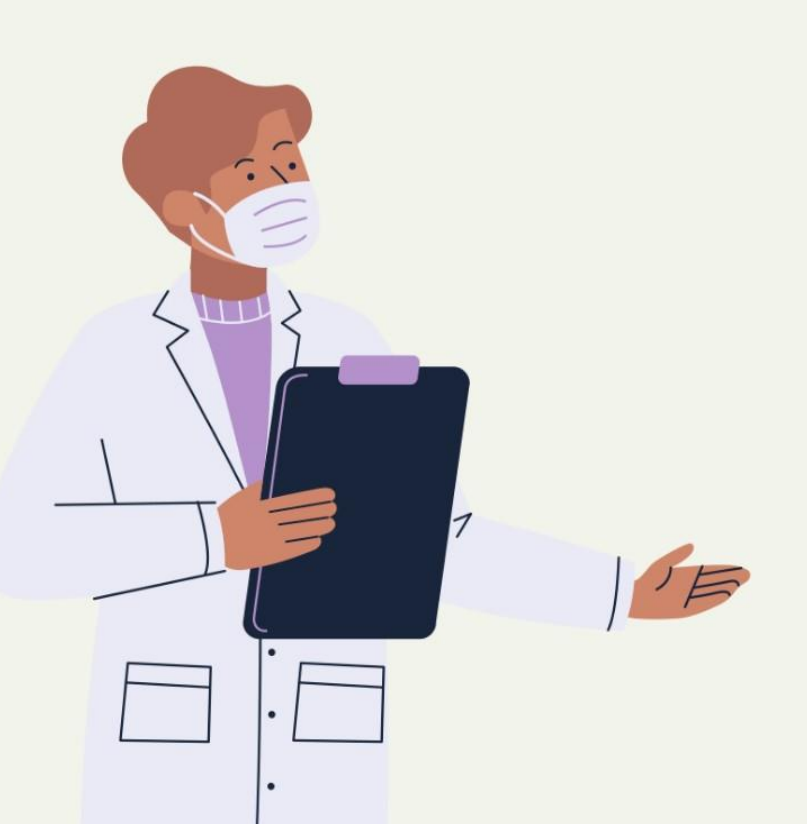

## Formulir K3 (Kabupaten/Kota)

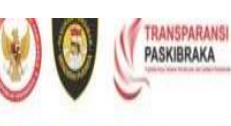

#### SELEKSI KESEHATAN CALON PASKIBRAKA 2023

| Daftar Riwayat Kesehatan     |         |
|------------------------------|---------|
| Provinsi                     | 9       |
| Kabupaten/Kota               | 1       |
| Putera/ Puteri               | à       |
| Nama Fasilitas Pelayanan Kes | ehatan: |

#### Daftar Riwayat Kesehatan Calon Paskibraka

| 1. | Identitas               |   |
|----|-------------------------|---|
|    | 1. Nama                 | 4 |
|    | 2. Nomor Peserta        | ł |
|    | 3. Tempat/Tanggal Lahir | i |
|    | 4. Jenis Kelamin        | 1 |
|    | 5. Alamat               | 4 |

II. Riwayat Penyakit Dahulu: Riwayat penyakit yang pernah diderita sebelum mengikuti selekai menjadi Calon Paskibraka. (Isilah dengan jujur dan bertanggung jawab. Riwayat kesehatan ini tidak termasuk dalam kategori penilaian, tetapi data ini dibutuhkan sebagai keterangan penunjang kesehatan).

A. Mohon beri tanda centang pada setiap pernyataan di bawah ini.

| Jenia<br>Penyakit                                               | Ya | Tidak           | Jenis Penyakit              | Ya | Tidak | Jenis Penyakit                       | Ya | Tidak |
|-----------------------------------------------------------------|----|-----------------|-----------------------------|----|-------|--------------------------------------|----|-------|
| Sering<br>Flu/Sakit<br>Tenggorokan                              |    |                 | Maag/Lambung                |    |       | Sering Sakit Kepala                  |    |       |
| Asthma                                                          |    |                 | Batu Empedu                 |    |       | Gangguan Bicara                      |    |       |
| Tbc                                                             |    |                 | Hernia                      |    |       | Ayan/Epilepai                        |    |       |
| Radang<br>Paru                                                  |    |                 | Amheyen/Hemorrhoid          |    |       | Diabetes<br>Melitus/Kencing<br>Manis |    |       |
| Radang<br>Selaput<br>Paru                                       |    |                 | Gangguan Saluran<br>Kencing |    |       | Gonorrhoea/Kencing<br>Nanah          |    |       |
| Bronkitis                                                       |    |                 | Gangguan Ginjal             |    |       | Demam Tifoid/Tipes                   |    |       |
| Stroke                                                          |    |                 | Batu Ginjal                 | Γ  |       | Masalah Haid                         |    |       |
| Demam<br>Reumatik                                               |    |                 | Nyeri Punggung              |    |       | Malaria                              |    |       |
| Darah<br>Tinggi                                                 |    |                 | Gangguan Sendi              |    |       | Patah Tulang                         |    |       |
| Darah<br>Rendah                                                 |    |                 | Sakit Kulit                 |    |       | Pingsan Berulang                     |    |       |
| Nyeri Dada<br>Kiri                                              |    |                 | Sulit Tidur                 |    |       | Alergi<br>Obat/Makanan               |    |       |
| Varises                                                         |    |                 | Penyakit Mata               |    |       | Tumor                                |    |       |
| Gannguan Gugup/Gangguan Masalah Telinga<br>Saluran Mental Cerna |    | Masalah Telinga |                             |    |       |                                      |    |       |

#### Ya Tidak Keterangan/Penjelasan I. Apakah sast. in sedang koosumai obat rutin selain vitamin? 2. Pernah hatuk lama Tahun... lebih dari 2 minggu? 3. Pernah Tahun... mengalami kelainan ai. seni/kencing? Tahun... 4. Riwayat pernah dirawat rumah sakit pernah 5. Riwayat dioperusi Tahun....Tindakun... 6. Apakah Anda pernah | mengalami kecelakaan? a. Trauma kepala saat ( 11 kecelakaan b. Dirawat setelah kecelakaan c. Saat kecelakaan krhilangan kenadaran 7. Apakah pernah dikonaultasikan pada dokter spenialis saraf? 8. Apakah pernah dikonsultasikan pada dokter spesialis jiws? 9. Apakah Anda mengalami penurunan bent badan dalam 3 bulan terakhir ini? 10.Apakah pernah ditolak asurana kesehatan? 11.Apakah suat ini dalar merusa keadaan sehat?

A. Pilih jawahan Ya atau Tidak dan berikan penjelasannya.

| 12 Apalash Anda sebari -<br>hari merakak?                                                  | auatah berapa lama<br>heropa hatang per<br>hari |
|--------------------------------------------------------------------------------------------|-------------------------------------------------|
| 13 Apslath Arda<br>pensinars minumans<br>berallisthel?                                     | sudah berapa lama?                              |
| 14. (Manin) Huid<br>a. Durnni/Jama<br>huid                                                 |                                                 |
| 15 Alergi<br>a Alergin gila apa<br>muncul niergi<br>b. Grjala alergi yang<br>pernah muncul |                                                 |

#### C. Pomerikaaan Pinik

| Tainla vital                              | TD /<br>numble                           | Bahu i C                 |
|-------------------------------------------|------------------------------------------|--------------------------|
|                                           | Nadi X/ menit                            | Respirate. :<br>n/source |
| Pemerikaan Fisik<br>Umuu<br>(Houd in Tiej | Normal<br>Kelainan                       |                          |
| Pemerikanan Vinus<br>Sedertusus           | 0\$ /                                    | 00: /                    |
| Kasa mata / lenaa<br>kontak               | Tidak menggtatakan /                     | menggunalian 4           |
| Teu Johiharn frei huta<br>warnaj          | Tidak buta warna / Bu<br>warna paraial % | na wayna total/ Buta     |
| Tes Narkuba Sederhana<br>(Urine)          |                                          |                          |
| Tea Kehamilan (Urine) -<br>wanita         | Hamil/ tidak hamil 9                     |                          |
| ) covet yang tidak pertu                  |                                          |                          |

Saya adalah diskter yang memerikan panien di atan menyutakan bahwa yang bernangkutan: pada hani ini dinyutakan SEHAT/TIDAK SEHAT 9 dan LAYAK/TIDAK LAYAK 9 mengkuti Pakulan Kepanisheninan.

|  |      | - |
|--|------|---|
|  | - 00 |   |
|  | - 81 |   |
|  |      |   |

( Numa Dikter ) SIP: No

Didownload oleh Capaska Diisi oleh Dokter Fasyankes Diupload oleh Capaska

FormulirK3 (kabupaten/ kota)

### > Cara melihat hasil seleksi

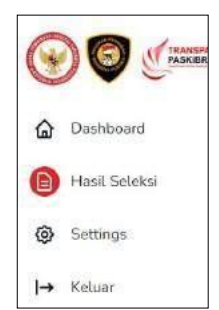

Untuk melihat hasi dan nilai peserta saat seleksi dapat mengklik menu hasil seleksi seperti gambar disamping dan akan tampil halaman seperti gambar dibawah:

|                                                                        |                                                                                                    |                               |                        | AD SYAHNAN |
|------------------------------------------------------------------------|----------------------------------------------------------------------------------------------------|-------------------------------|------------------------|------------|
| <ul> <li>Dashboard</li> <li>Hasil Seteksi</li> <li>Settings</li> </ul> | Calon Paskibraka dari KOTA TAN                                                                                      | N<br>GERANG SELATAN           | KOTA TANGERANG SELATAN |            |
| l→ Keluar                                                              | Alamat     IL WARU KEL CLATER, KEC,     SERPONG, KOTA TANGERANG     SELATAN, BANTEN 15317     SELATAN, BANTEN 15317 | Phone<br>muilcom 088213878733 | CRIMAN MODERN RELIGIN  | y          |
|                                                                        | HASIL SELEKSI                                                                                                    |                               |                        |            |
|                                                                        | ADMINISTRASI DAN KESEHATAN                                                                                          | 04 Feb 2023                   | LOLOS                  |            |
|                                                                        | PARADE                                                                                                    | 04 Feb 2023                   | LOLDS                  |            |
|                                                                        | PANCASILA DAN WAWASAN KEBANGSAAN                                                                                    | 04 Feb 2023                   | LOLOS                  |            |
|                                                                        | INTELEGENSIA UMUM                                                                                                   | 04 Feb 2023                   | LOLOS Chut             |            |
|                                                                        | PSB                                                                                                    | 04 Fub/2023                   | do Unin                |            |
|                                                                        | KESAMAPTAAN                                                                                                    | 04 Feb 2023                   | 72 Libat               |            |
|                                                                        | KEPRIBADIAN.                                                                                                    | 04 Feb 2023                   | E7 Ubst                |            |
|                                                                        |                                                                                                    |                               |                        |            |

Jika ingin melihat hasil dan nilai secara detail

bisa menekan tombol 💷

## > Jadwal Pendaftaran dan Seleksi Calon Paskibraka

- 24 Februari 10 Maret, Pendaftaran dan Upload Berkas
- Februari Maret 2023 Seleksi Administrasi dan Kesehatan
- Maret 2023, Seleksi Parade
- April 2023, Seleksi Pancasila dan Wawasan Kebangsaan
- April 2023, Seleksi Intelegensia Umum
- Mei 2023, Seleksi Peraturan Baris Berbaris
- Mei, Seleksi Kesamaptaan
- Mei 2023, Seleksi Kepribadian
- Mei 2023, Pengumuman Hasil Akhir